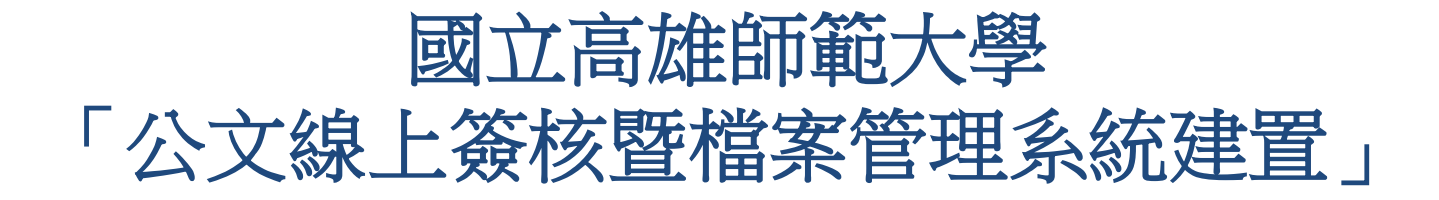

系統訪談 - 承辦人

英福達科技股份有限公司 (InfodocTechnologyCorporation) 簡報人PM-吳旻芝 Ivy 2012年9月6日

# 本公司出席人員

#### 英福達科技股份有限公司 電話: (02)2311-9986 傳真: (02)2311-9835

| 專案角色/工作項目    | 姓名  | 分機  | E-mail                   |
|--------------|-----|-----|--------------------------|
| 專案經理/專案整體規劃  | 吳旻芝 | 109 | ivy@infodoc.com.tw       |
| 專案經理/專案整體規劃  | 諶家偉 | 125 | jiawei@infodoc.com.tw    |
| 系統分析/系統分析與設計 | 趙俊雁 | 9   | wildgoose@infodoc.com.tw |

### 簡報大綱

●承辦人作業流程

●行政院研考會數位內容規定

●承辦人作業說明

●承辦人套裝系統合約報表項目

# 承辦人作業流程

#### STAGE 1 總收文→承辦人 公文線上簽核系統 Stage1 儲存備查 創文、 擬簽稿 紙本 退文 國都 退文 文 分文 分文 總收 單位 承辨 電子 交換 文 登記桌 J.Y.W.Y. また参求 两年 IN X 秘書 室(專 單位 委) 主管

人

# STAGE 2 承辦人→決行主管

公文線上簽核系統

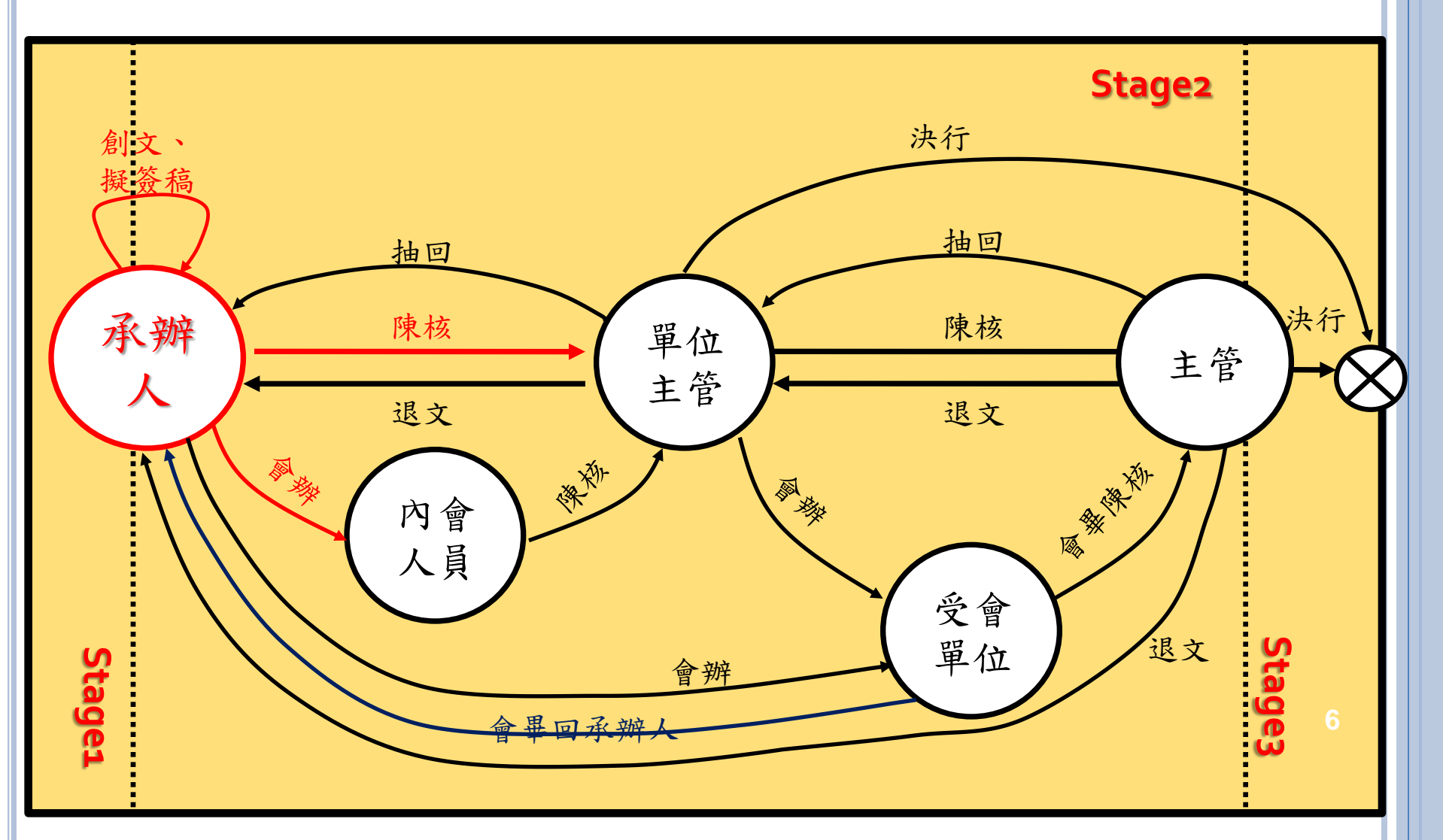

### STAGE 3 決行主管→檔案室

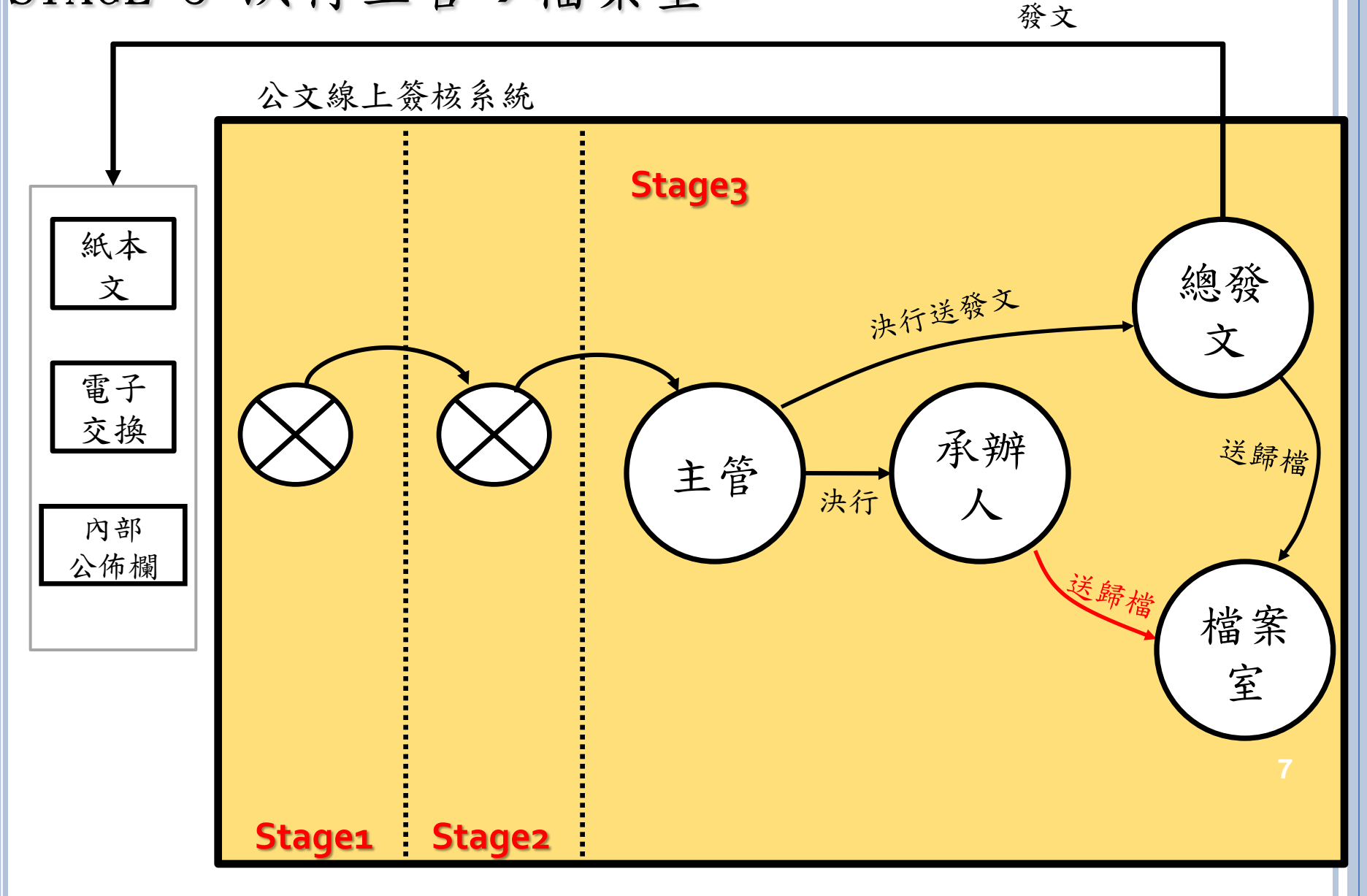

行政院研考會數位內容規定

#### ○ 全程憑證加簽

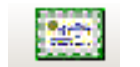

- 規劃簽核流程中除登記桌外,均須要以自然人憑證加簽。
- 自然人憑證須具備本國籍之人士。
- 線上簽核限制
  - 僅非密等公文適用。
  - 凡原線上簽核公文轉印紙本後,須以紙本重新簽辦。
    (文書及檔案管理電腦化作業規範(99年修正版)
  - (page.8-九、線上簽核應注意事項如下)
  - 四、簽核過程中,線上簽核與紙本簽核得互相轉換,惟需退回原承 辦人員重新辦理。
  - 當公文有實體附件檔案,建議採紙本作業方式為主。(需考量檔 案封裝之完整性)
- 配合機制
  - 當遇外籍老師或雇員可搭配其他憑證使用(ex台網憑證..)
  - 本系統需同時具備,線上流程與紙本流程機制。
  - 實體附件亦可搭配實體附件清單,採線上流程簽收控管。

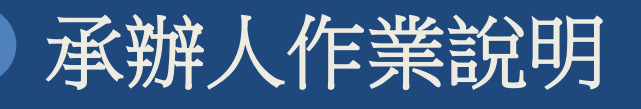

### 公文繕打作業【WEB公文製作系統】(1/2)

○ 在公文系統工具列中,點選創文按鈕,系統即會開啟WEB製作系統

| 新增文件                                           |                                                                                            | x  |
|------------------------------------------------|--------------------------------------------------------------------------------------------|----|
| 一般範本                                           |                                                                                            |    |
| *                                              | ▼文件屬性                                                                                      |    |
| ★    面    書面    閉會通知單    令    极密文書機密等級變更或註請通知單 | 機關全銜:<br>單位全銜:文書組<br>發文字軌: 除<br>速別: <b>普通件</b> ▼<br>密等: <b>普通</b> ▼<br>公文性質: <b>一般公文</b> ▼ |    |
| 公告                                             | 文稿種類□□以稿代簽    ▼                                                                            |    |
| 聘函稿                                            | ▼聯絡資訊                                                                                      | Γ  |
|                                                | ▶ 儲存為預設                                                                                    | Î. |
|                                                | ☑ 地址 2023                                                                                  | c  |
| · · ·                                          | ☑ 職給人 英福達                                                                                  | 1  |
|                                                | ☑ 電話 24272639                                                                              |    |
|                                                | ☑ (02)24620724                                                                             | 1  |
|                                                | ☑ 電子郵件 chichi@infodoc.com.tw                                                               | 1  |
| 開設舊稿                                           | 選擇完暴點<br>選建立鍵 建立 职消                                                                        |    |

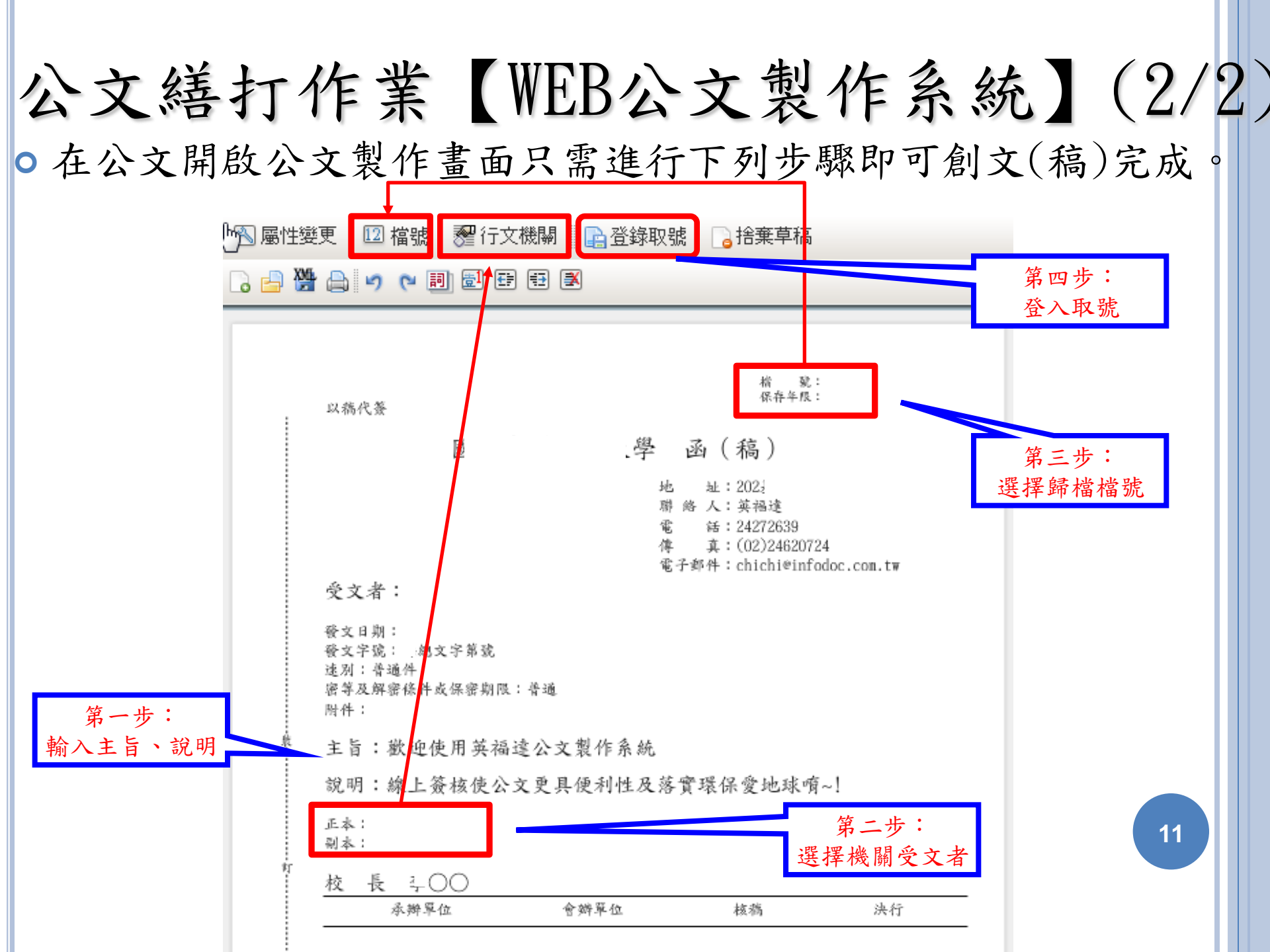

#### 公文繕打作業【修改公文】 (1/4) ○ 若要修改公文,只需開啟其公文(開啟後如下圖),點選簽稿 文號,右方出現簽稿原文,點選上方圖示的清稿按鈕。 🔜 代理公文論定 124 秋文 S (#M 文號:1000000108 🗌 🌇 巡會 100 100 🍞 新增资稿 TR 3140.95 6 强 例案 1766 P\$#450 🚔 100% 🔜 🛗 📄 📷 KK 🖼 🗔 🕅 🛧 🔶 1 /2 🖳 🔺 🖻 🖆 🥱 🗣 Ik 🥒 🖊 😕 🖪 🛞 👻 🕎 🏹 俗宗演肌 🔍 💾 **港宗道**即 按此清稿。 高10000001080(購) 楮 號: /// 分量調測件(共0件) 保存年限: 🔻 🔁 流程返れ 1. 流程記錄 以稿代答 - 法程限示。 函(稿) 地址:106 聯 络 人:除检备 聯絡電話:(02)33663366 電子郵件:kokolun@infodoc.com.tw 傳 真:(02)23627651 受文者: 登文日期: 登文字號: 校總字第10000001080號 ŵ. 達別:普通件 宗筝及解密条件表保密期限;普通 两种 :: 主旨:

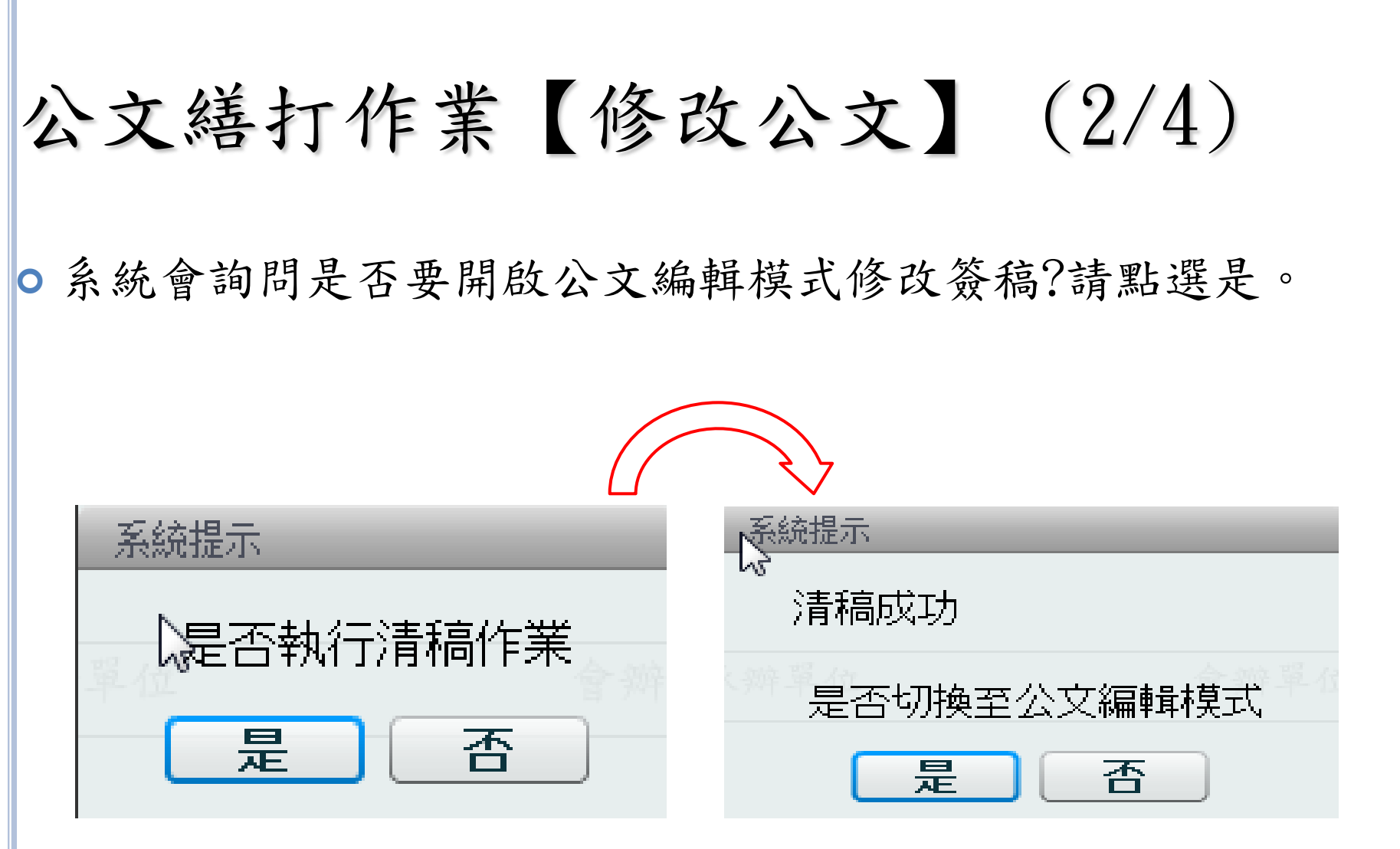

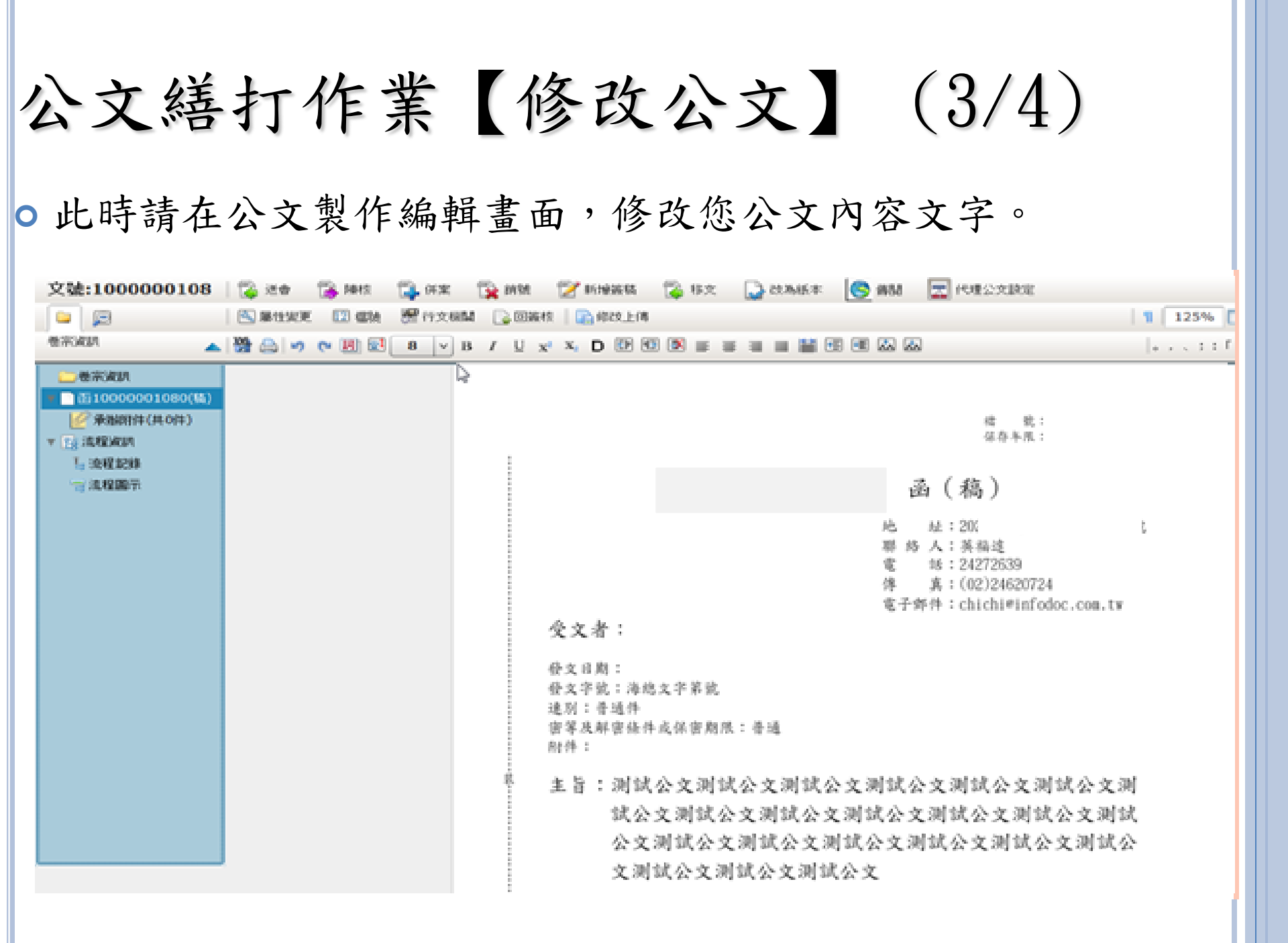

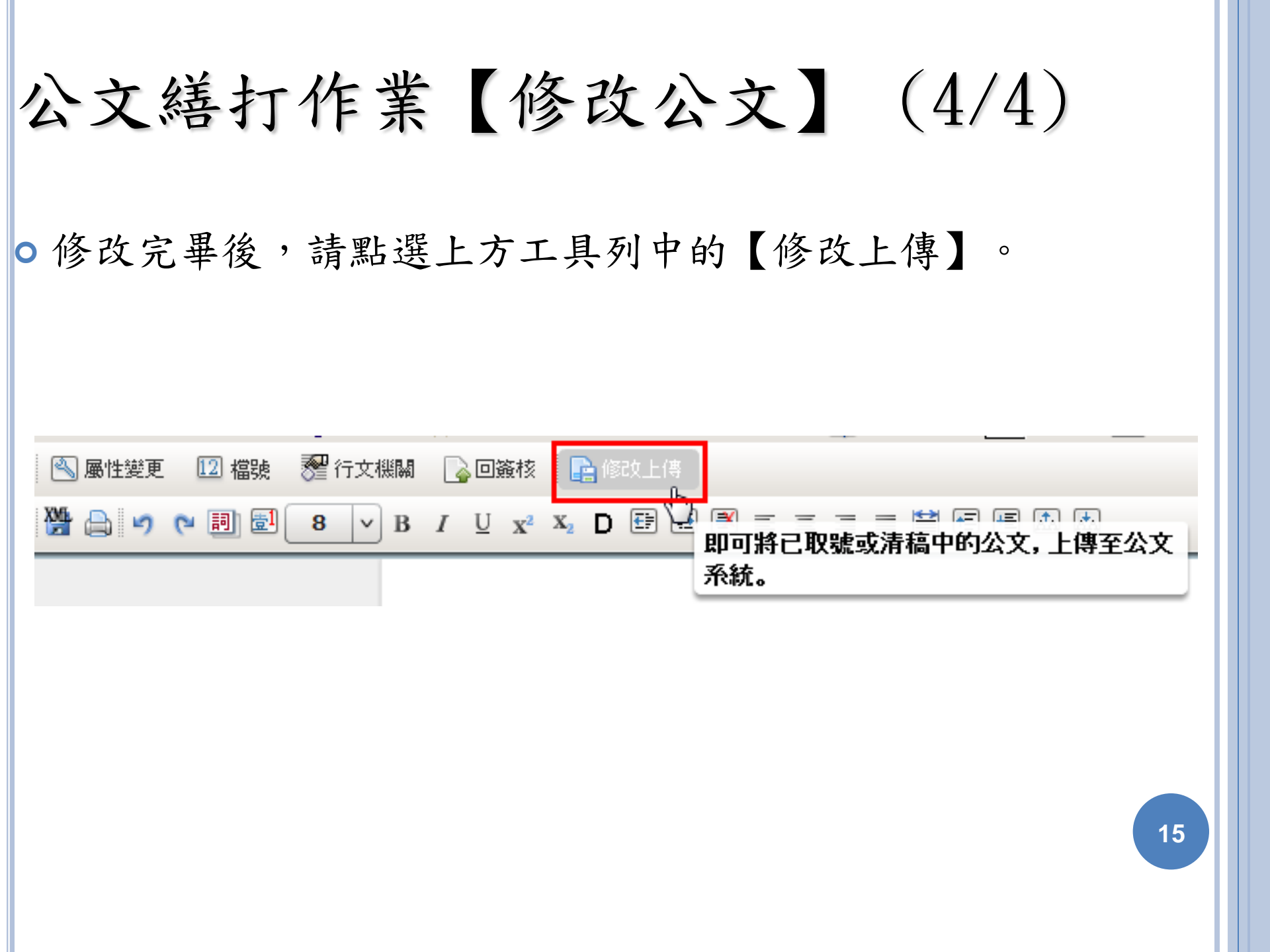

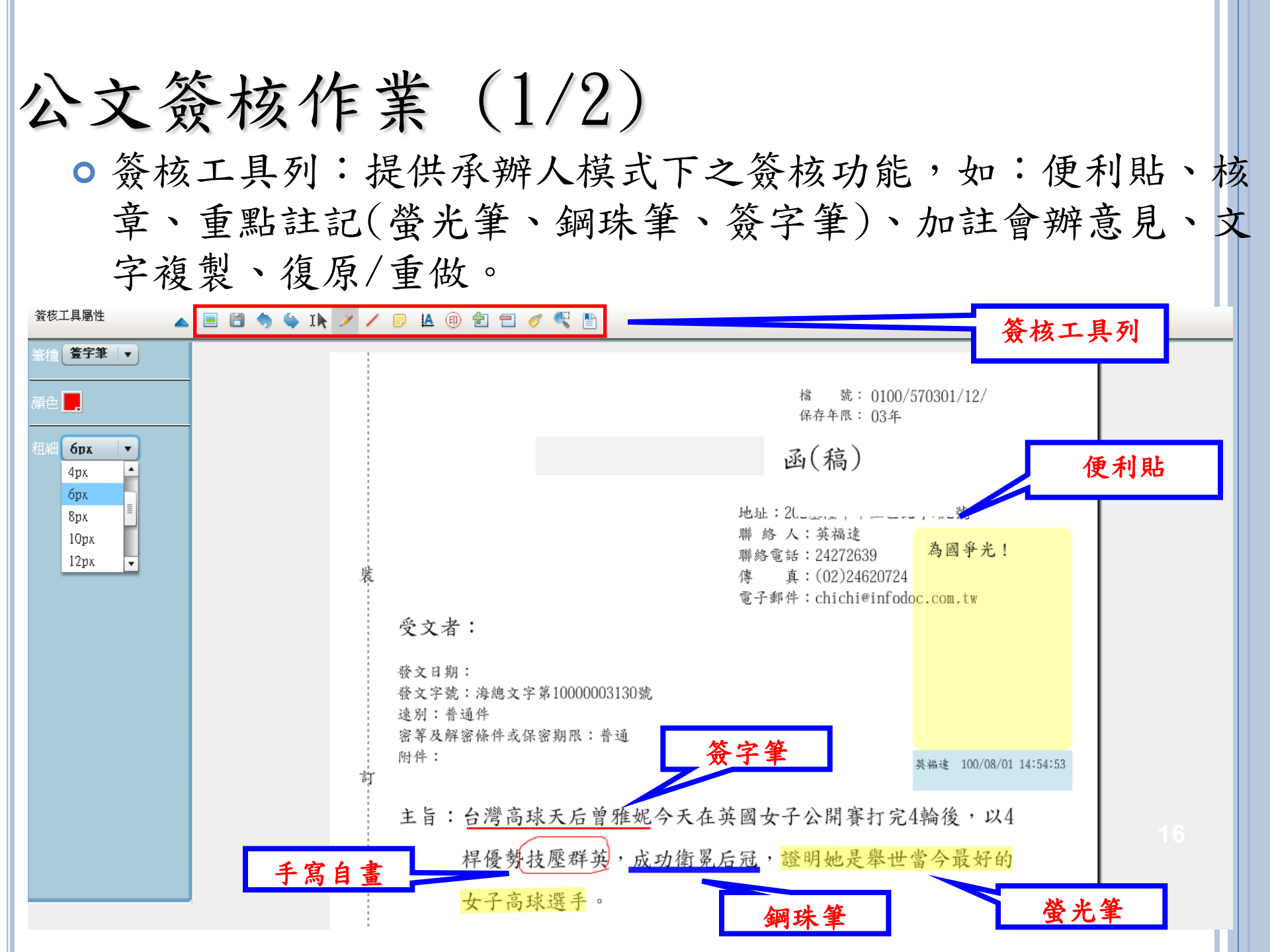

公文簽核作業(2/2)

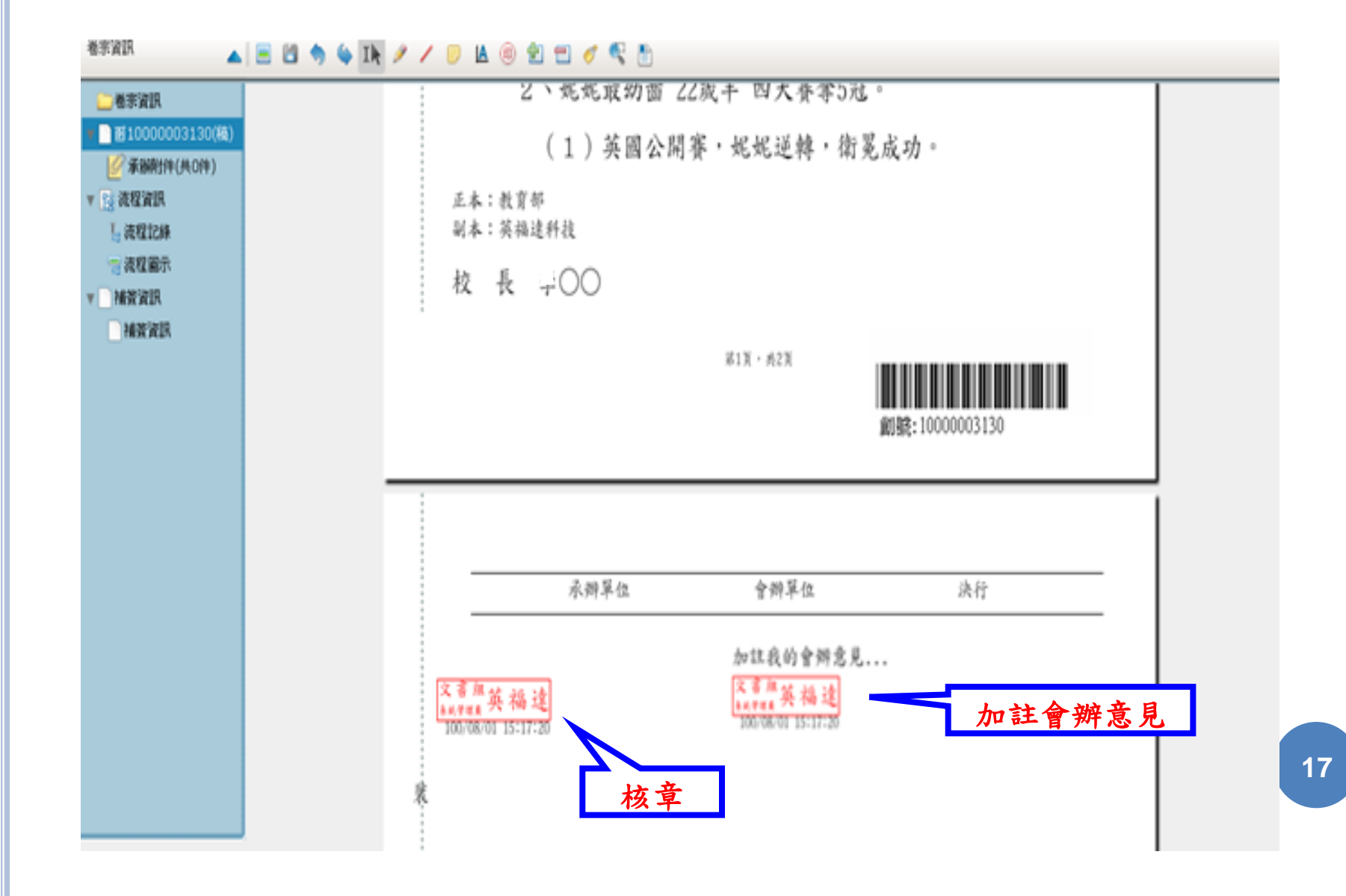

### 附件管理作業(1/3)

• 點選新增附件,系統便會切換至新增附件操作區。

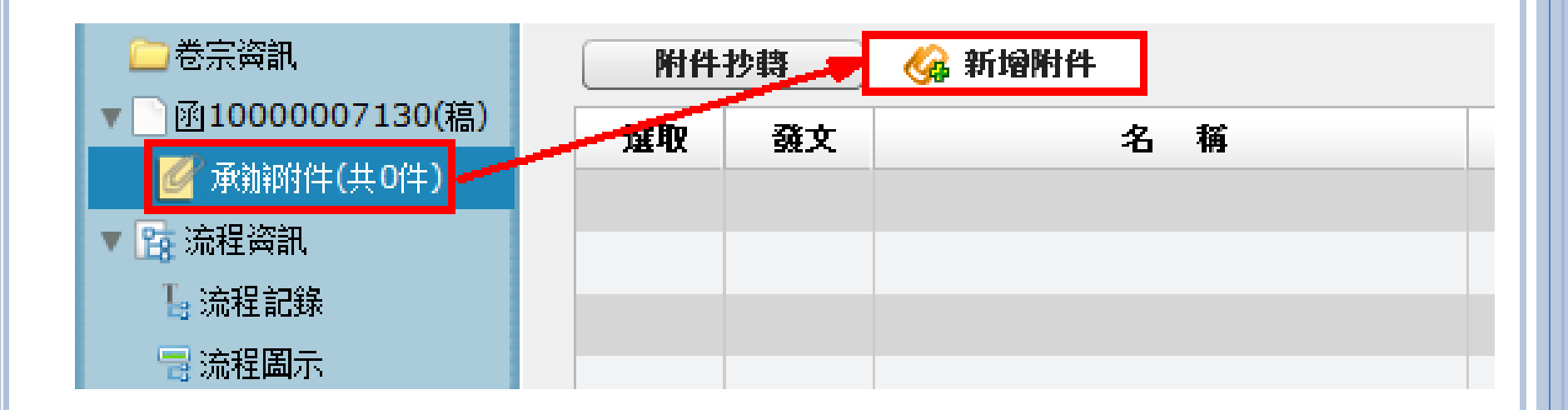

### 附件管理作業(2/3)

 在新增附件視窗中,輸入附件名稱、勾選是否為發文附件、 選擇媒體形式、附件數量、計量單位、按下瀏覽按鈕選擇本 機端(自己的電腦主機)要上傳的電子檔案,完成後按下新增 附件。

| 附件名稱:    |         |       |       |          |    |     |             |    |    |
|----------|---------|-------|-------|----------|----|-----|-------------|----|----|
|          | ○ 是 ○ 否 | 為發文附件 |       |          |    |     |             |    |    |
| 附件說明:    |         |       |       | 電子發文附件限制 | 1. | МΒ, | 整份卷宗可上傳附件限制 | 20 | MB |
| 媒體型式:    | 電子文件    | ▼ 共 1 | ● 件 ▼ |          |    |     |             |    |    |
| 選取檔案:    |         |       |       | 瀏覽       |    |     |             |    |    |
| 🕝 🍪 新增附件 | ŧ       |       |       |          |    |     |             |    |    |

附件管理作業(3/3)

• 在承辦附件區可檢視已新增成功附件。

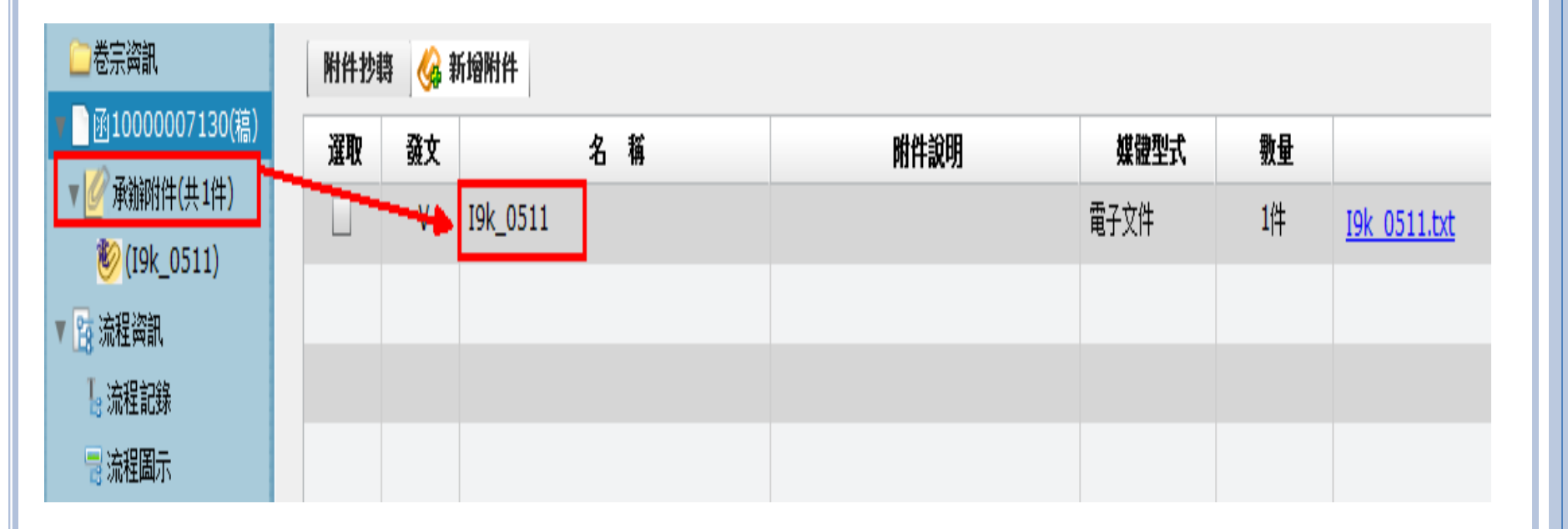

代理設定(1/2)

#### ■點選畫面上方工具列之代理設定按鈕,即可開啟代理 設定畫面。

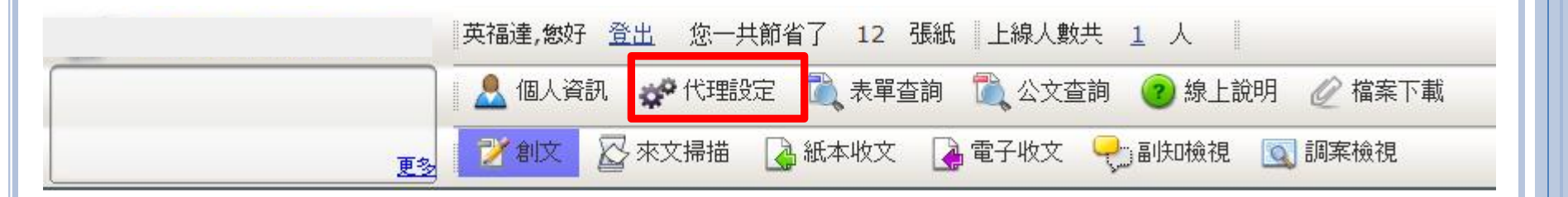

### 代理設定(2/2)

代理作業中可以依照所擁有的角色及工作桌分開設定給
 不同的代理人。

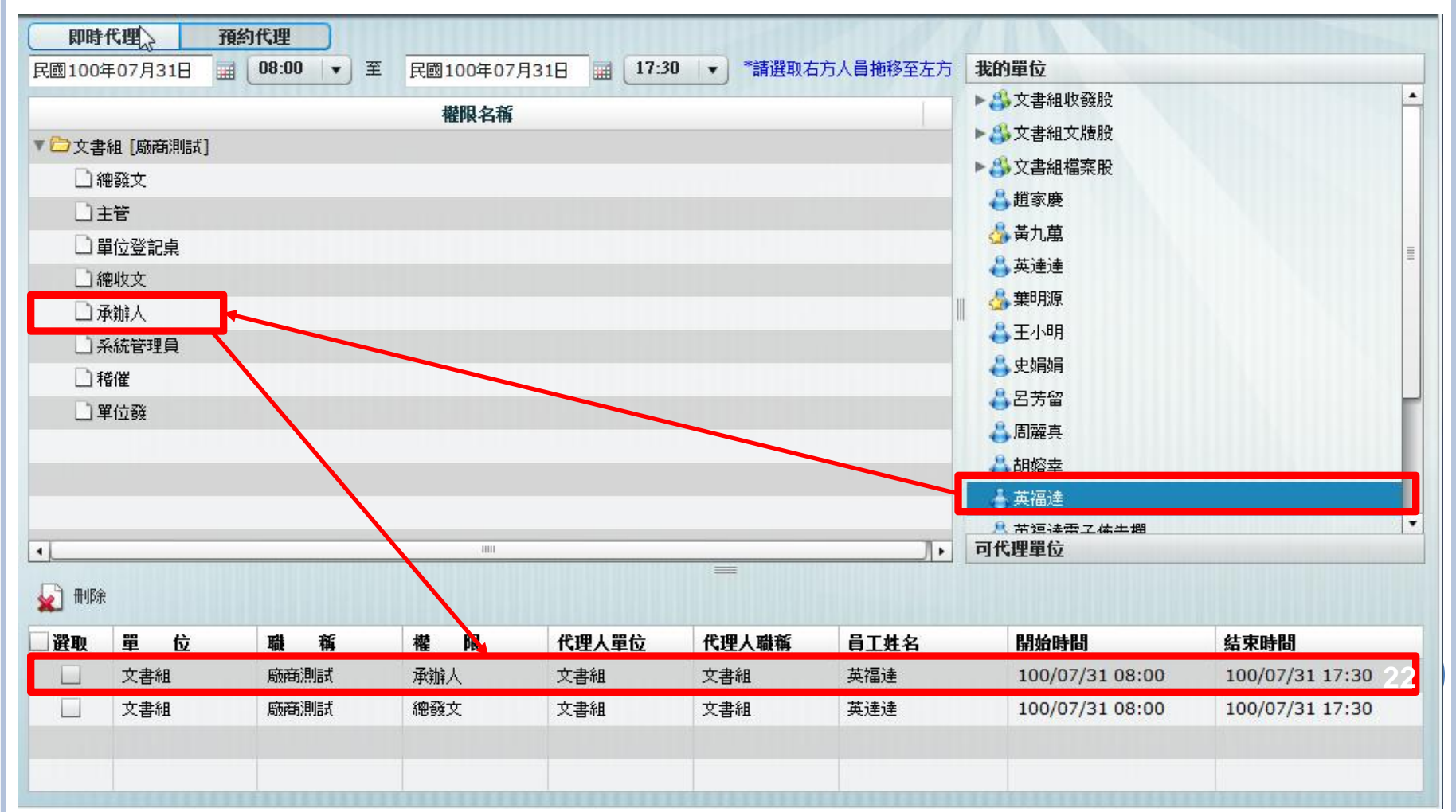

| o | 💦 送會 | t  | 陳核  | 🔒 併案 | 🙀 銷號       | 🍸 新增 | 醫稿 🙀 移文 🜄 改為紙本                                                                              | 🚫 傳閱 📃 |
|---|------|----|-----|------|------------|------|---------------------------------------------------------------------------------------------|--------|
|   | 選取   | 時效 | 速密類 | 簽核   | 文號         | 附件   | 主旨                                                                                          | 處理狀態   |
|   |      | 6  | 普普創 | 線    | 1000000720 |      | 456                                                                                         | 承辦人辦理中 |
|   |      | 6  | 普普創 | 線    | 100000719  |      | 123                                                                                         | 承辦人辦理中 |
|   |      | 6  | 普普創 | 線    | 100000716  |      | 測試                                                                                          | 已決行    |
|   |      | 6  | 普普來 | 線    | 100000296  |      | 所送本部補助貴校辦理「98學年度第<br>2學期通識教育課程計畫 - 台灣小說<br>選讀」之結餘款新臺幣3萬4,570元<br>已繳國庫,經書收支結算表轉辦核<br>結,請 查照。 | 承辦人辦理中 |

## 併案作業(1/3)

### 併案作業(2/3)

○系統帶出的畫面中,點選待合辦公文(子案)後,點併案按鈕。

| 併案                                                     |
|--------------------------------------------------------|
|                                                        |
| -                                                      |
| 母案: 100000720                                          |
| 子案清單: 解併                                               |
|                                                        |
|                                                        |
|                                                        |
|                                                        |
|                                                        |
| 可研菜清单: 研案                                              |
| 文號 / 以 主旨                                              |
| 100000296 / 所送本部補助貴校辦理「98學年度第2學期通識教育課程計畫 - 台灣小說選讀」之結餘: |
| 100000719 123                                          |
|                                                        |
|                                                        |
|                                                        |
|                                                        |
|                                                        |
|                                                        |
|                                                        |

### 併案作業(3/3)

- 最後在點選右上角紅色X,完成併案。
- ○如果需要解除併案,點選該公文後再點選併案按鈕。
- 在併案畫面中點選取子案清單後,再點選解除按鈕後點選 右上角紅色X,完成解除併案。

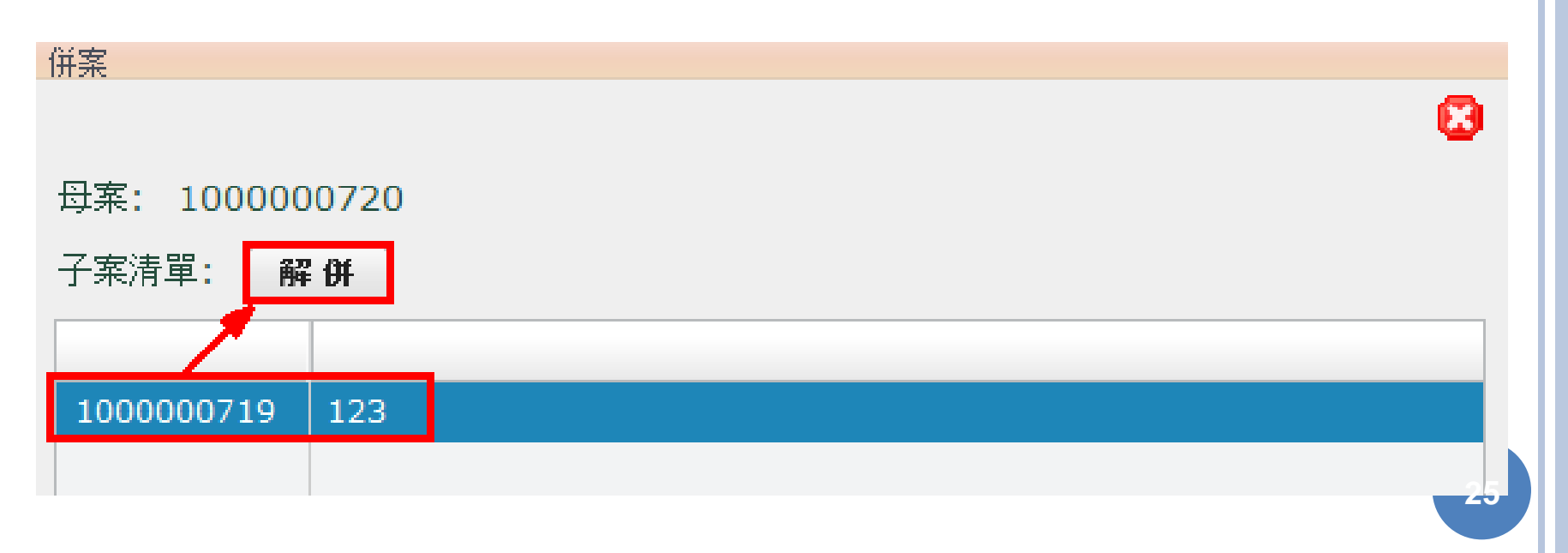

紙本流程作業(1/2)

○ 承辦人在創文完畢後,點選改為紙本的按鈕。

| 文號:100000024      | 🛛 🎧 送會 📸 陳秋 🍞 研業 🍞 網號 🍞 新婚務稿 🎲 移文 🌄 改為版本 🚫 備題 📃 代理公文訳定 |
|-------------------|--------------------------------------------------------|
|                   |                                                        |
| 卷宗道明              | . 🖻 🖆 🥱 💊 Ik 🥢 🖌 🥏 🖄 🐵 👻 🚍 🥑 🕰 🛅                       |
| <u></u>           |                                                        |
| ▼ 2 1000000240(६) |                                                        |
|                   | 稽 筑: 0100/570301/12/<br>保存条点: 03年                      |
| ▼ 💁 法程资訊          | Helt Tilk - 03-P                                       |
| <b>し</b> 流程記錄     | 函(稿)                                                   |
| 言注程圖示             | E CIN7                                                 |

紙本流程作業(2/2)

○流程設定,在此可設定公文流程。

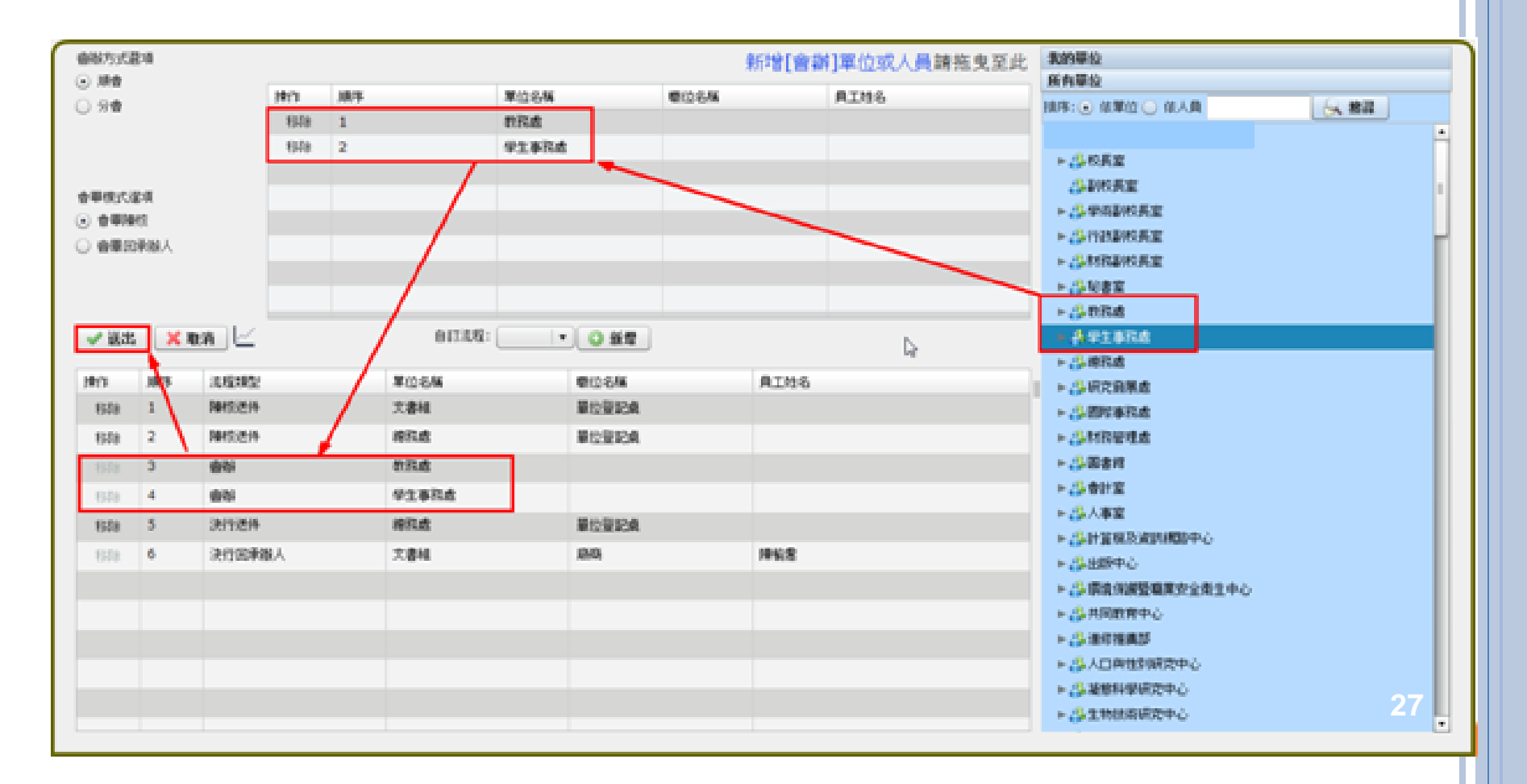

展期申請作業(1/4)

 ●請在【承辦公文未結案件】公文夾中 ,勾選欲辦理展期之 公文文號,然後點選展期申請按鈕。

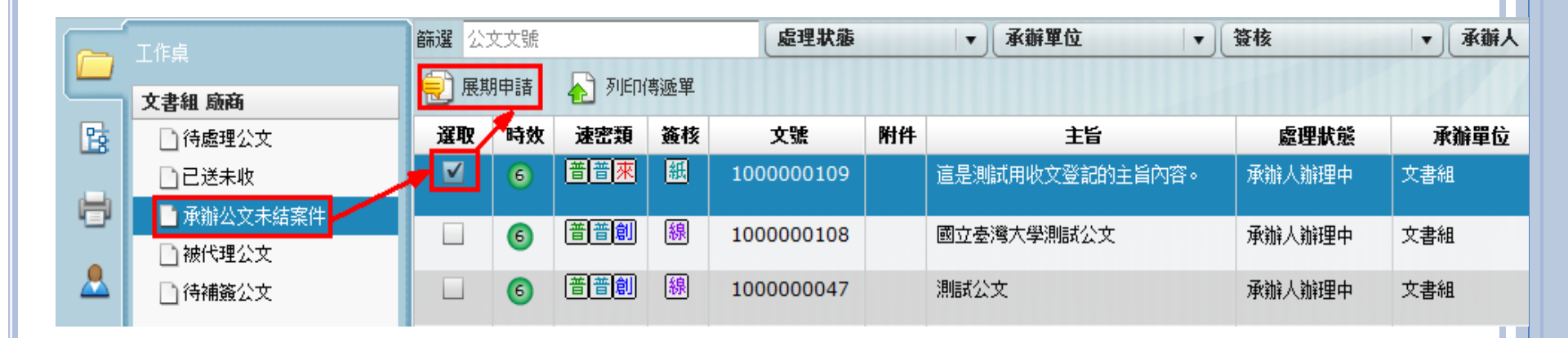

展期申請作業(2/4)

 系統會自動帶出展期申請單,請用下拉式選單選擇展期原因、 並手動輸入申請天數後,點選上方確定按鈕,系統會告知已 新增完成。

| 填製單位  |     | 文書組      | 填製日    | 期  | 100      | )/6/7       |  |
|-------|-----|----------|--------|----|----------|-------------|--|
| 收創文文號 | 10  | 00000109 | 來文機    | 퉹  | 英福達<br>限 | 料技股份有<br>公司 |  |
| 原限辦日期 | 1   | 00/6/14  | 展後限辨日  | 日期 |          |             |  |
| 收創文日期 |     | 100/6/4  | 承辦單    | 位  | 文書組      |             |  |
| 展期次數  |     | 0        | 承 辨    | 人  | 陳        | 榆喬          |  |
| 主旨    | 這是泪 | 则试用收文登   | 記的主旨內容 | 0  |          |             |  |
| 展期原因  | 公文  | 案情複雜     | •      |    |          |             |  |
| 展期天數  |     |          | 3      |    |          |             |  |
| 二級單位  |     | 一級       | 單位     |    | 批        | 示           |  |
|       |     |          |        |    |          | h           |  |
|       |     |          |        |    |          |             |  |
|       |     |          |        |    |          |             |  |
|       |     |          |        |    |          |             |  |
|       |     |          |        |    |          |             |  |

### 展期申請作業(3/4)

確認展期申請單無誤後,請點選上方儲存,系統會告知
 已新增完成。

| 힌 展期申請 🛛 💫 列印傳遞單     |       |
|----------------------|-------|
| 100% 📄 📑 🔐 😁 🔲 🕅 🛧 🕹 | 1 /1  |
|                      |       |
| る軍儲存                 |       |
|                      |       |
|                      | 屈曲由法留 |
|                      | 化动工明子 |
|                      | 30    |

# 展期申請作業(4/4)

○ 點選表單儲存後,會跳至簽核畫面,

| 展期單    | 送出         | 🔓 表單                   | 刪除  |                     |                      |                |    |      |       |  |
|--------|------------|------------------------|-----|---------------------|----------------------|----------------|----|------|-------|--|
| 🔒 🛛 10 | 9% (<br>\$ |                        |     | <b>-</b> 🕅 <b>1</b> | <b>↓</b> 1 <b>/1</b> |                |    |      |       |  |
|        |            |                        | 13  | 就此核章                | [<br>展期申             | <b>野</b><br>請單 |    |      |       |  |
| [      | 填          | 製單                     | 位   |                     | 文書組                  | 填製日            | 期  | 100  | /8/1  |  |
|        | 收          | 創文文                    | 號   | 10                  | 00000001             | 來文機            | 闝  | :    | SSS   |  |
|        | 原          | 限辨日                    | 鷌   |                     | 100/8/8              | 展後限辨日          | 3期 | 100/ | /8/10 |  |
|        | 收          | 創文日                    | 븨   | 1                   | 00/7/30              | 承辦單            | 位  | 文    | 書組    |  |
|        | 展          | 期次                     | 致   |                     | 0                    | 承 辨            | 人  | 英    | 福達    |  |
|        | 主 皆 SSS    |                        |     |                     |                      |                |    |      |       |  |
|        | 展          | 期 原                    | 因   | 會辦單位眾多 ▼            |                      |                |    |      |       |  |
|        | 展          | 期 夭                    | 數   | 2                   |                      |                |    |      |       |  |
|        |            | 二級                     | 單位  |                     | 一級                   | 單位             |    | 批    | 示     |  |
|        |            | 文書組。<br>組員<br>100/08/0 | 英福達 |                     |                      |                |    |      |       |  |

調案申請作業(1/3) ○ 請先點選公文管理系統上方的公文查詢。 英福達,您好登出 您一共節省了12 張紙 上線人數共 1 人 🧘 個人資訊 🖋 代理設定 🛍 表單查詢 📜 公文查詢 🕝 線上說明 🔀 來文掃描 🛛 🖓 紙本收文 🛛 🖓 電子收文 🔶 副知檢視 📝 創文 💽 調案檢視 更多

調案申請作業(2/3)
 請先點選上方公文查詢資訊、歸檔查詢資訊、選擇已編
 目或未編目公文,並輸入查詢條件(範例為輸入年度號、
 收創文號)後點選左下公文查詢按鈕。

| 全文凝索    | Q.請輸入關鍵字  |                                       |      |              |  |
|---------|-----------|---------------------------------------|------|--------------|--|
| 收創文號    | 100000006 | 到                                     |      |              |  |
| 收/創 文日期 |           | · · · · · · · · · · · · · · · · · · · |      | 11 清除        |  |
| 來文日期    |           | <b>Ⅲ <u>清除</u> 到</b>                  |      | <b>Ⅲ </b> 清除 |  |
| 來文字號    | 字         | 號                                     | 收文方式 |              |  |
| 來文機關    |           |                                       | 公文性質 |              |  |
| 主旨      |           |                                       | 文別   |              |  |
| 速別      |           | •                                     | 密等   |              |  |
| 类頁另引    |           | •                                     |      |              |  |
| 發文日期    | 1         |                                       |      |              |  |
| 發文字號    | 字         | 號                                     | 發文方式 |              |  |
| 受文者     |           |                                       |      |              |  |
| 決行單位/人員 |           | 1                                     |      | 選取 清除        |  |
| 承辦單位/人員 |           | /                                     |      |              |  |

調案申請作業(3/3)

勾選下方符合查詢條件的公文文號,再點選上方調案申請。

| 🕄 調案申 | <b></b><br>書 |    |            |    |      | 重新整理  | <u>截取內容</u> 共1筆 | 第   | 1 / 1 頁    |
|-------|--------------|----|------------|----|------|-------|-----------------|-----|------------|
| 選取    | 速密類          | 簽核 | 文號         | 附件 | 主旨   | 處理狀態  | 承辦單位            | 承辦人 | 限辦日期       |
|       | 普普創          | 線  | 1000000006 |    | 我要測試 | 檔案室歸檔 | 文書組             | 英福達 | 2011/06/07 |

- 系統帶出線上調案單,請利用下拉式選單選擇調卷項目。
- 勾選第一次調案申請並輸入原因。
- 確認調案單無誤後,請點選上方儲存,系統會告知已新 增完成
- 在待處理公文就會出現調案單,滑鼠左鍵二下點選調案
  單文號。

- 在調案單核章儲存後,再點選上方「調卷單送出」。
- 調案核准後,可在「調卷檢視」看到所調案的公文。

### 銷號作業(1/2)

○ 請在待處理公文勾選您欲銷號的公文。

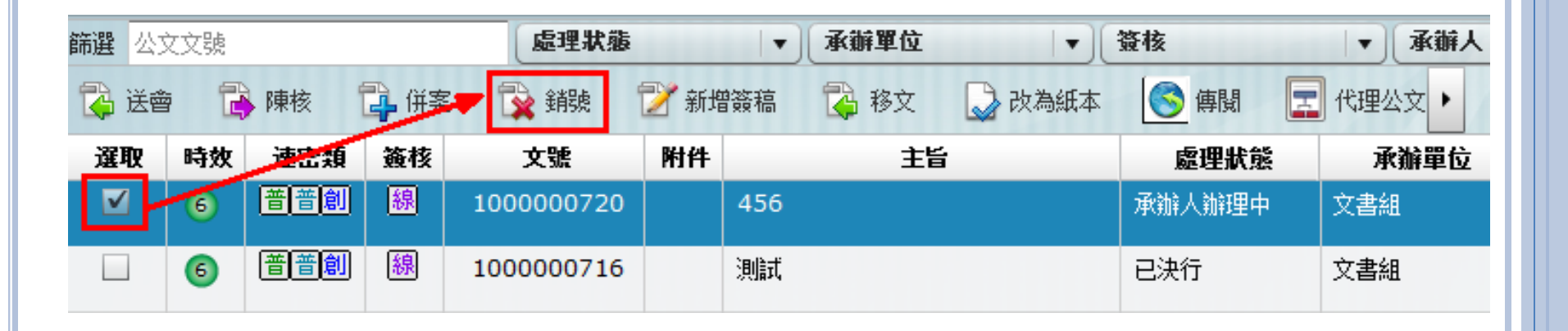

### 銷號作業(2/2)

○點選銷號,系統提示【確定是否銷號】,您真要銷號請點

| 選確定。    | 系統提示       |          |
|---------|------------|----------|
|         | 確定是否要銷號    |          |
|         | 是否         |          |
| 系統提示【請報 | 入或選取銷號理由】輸 | 入後,點選確定, |

該份公文即被銷號,此時連系統管理員也無法救回。

| 請輸入或選取銷號理由    |          |
|---------------|----------|
| 來文機關指定受文者或單位。 | <b>T</b> |
|               |          |
|               |          |
|               |          |
|               |          |
|               |          |
| ✓ 確定 ¥ 取消     |          |

# 承辦人套裝系統合約報表項目

## 套裝系統合約報表確認

| 項次 | 名稱      |
|----|---------|
| 1  | 承辦人公文清單 |
| 2  | 展期清單    |

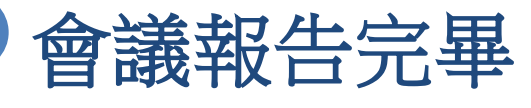

敬請討論與指導